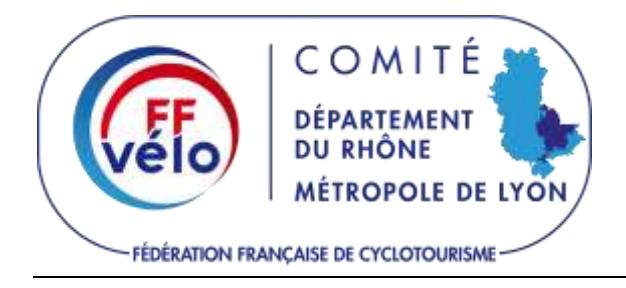

# Tutoriel - Déclaration d'une manifestation en préfecture

# **O**BJECTIF

Que tous les clubs du Rhône et le CCRML soient homogènes dans leurs déclarations.

Les images contenues dans les cadres marrons sont des captures d'images partielles réalisées lors de la déclaration de l'une des Pédalées 2025.

### **DIRECTIVES GENERALES**

La déclaration peut être effectuée dès que les parcours sont connus et au moins 1 mois avant l'événement.

La création du compte doit être effectuée avec attention. Le dossier pourra ensuite être dupliquer permettant une formidable rapidité pour les déclarations suivantes.

Il faut bien se rappeler de son pseudo et mot de passe pour les prochaines connexions !

Il faut impérativement indiquer un numéro de téléphone et une adresse mail sur chaque dossier afin que le service instructeur puisse joindre l'organisateur en cas de besoin.

Pour tout besoin de modification après la validation et envoi du dossier, par exemple sur le parcours, l'organisateur peut contacter le service des manifestations sportives de la Préfecture du Rhône au : 04.72.61.60.78

# A - CONNEXION AU PORTAIL

Se connecter à la plateforme de déclaration en ligne : <u>https://declaration-manifestations.gouv.fr/</u>

En haut, à droite > « connexion »

Utiliser son login & son mot de passe

# Copie d'écran ci-après

| REPUBLIQUE FRANÇAISE DÉCLA | ration Manifestations<br>iser - Déclarer - Diffuser                                                                                                    | Rechercher | Conne |
|----------------------------|----------------------------------------------------------------------------------------------------|------------|-------|
| Aide Calendrier            |                                                                                                    |            |       |
| Connexion à                | la plateforme                                                                                                    |            |       |
|                            | Seconnecter avec son<br>sauf mention contraine, trus les champs sont abligatoires.<br>Identifiant de connexion (pseudo)<br>Vatue rase d'utilisateur à été dolfor tors de votre inscription.<br>Il <u>de d'agli par</u> de votre adresse email. | compte     |       |
|                            | Mot de passe                                                                                                    | C Afficher |       |
|                            | Mot de passe oublié ?                                                                                                    |            |       |
|                            | Se connecter                                                                                                    |            |       |
|                            | Vous n'avez pas de con                                                                                                    | npte ?     |       |
|                            |                                                                                                    |            |       |

# **B - P**AGE D'ACCUEIL

Aller dans l'onglet « créer un dossier »

Sélectionner dans le menu déroulant « déclarer ou demander l'autorisation pour une manifestation sportive »

### Copie d'écran ci-après

| S'organi                                                                              | ation Manifestations<br>ser - Déclarer - Diffuser                                 | í.                                                                                                    |                       | Rechercher                         | 1                   |
|---------------------------------------------------------------------------------------|-----------------------------------------------------------------------------------|----------------------------------------------------------------------------------------------------|-----------------------|------------------------------------|---------------------|
| Créer un dossier 👻 Tableau de br                                                      | ord Messagerie 0 v                                                                | Aide                                                                                                    |                       | Comité de Cyclotourisme Rhô        | ne Métropole de Lyc |
| O Connexion avec ccrm169 r                                                            | éussie.                                                                           |                                                                                                    |                       |                                    |                     |
| Remarques :<br>• La détection automatique de<br>• La détection des rues n'est o       | is rues est active pour tous les p<br>as fonctionnelle pour les DROM              | parcours créés à partir du 18 décen<br>1-COM pour le moment.                                                  | nbre 2024.            |                                    |                     |
| Nétant pas totalement références     technique travaille activernes     Dossiers actu | enolies dans les donnies cartog<br>et pour les proposer dans la pla<br><b>els</b> | graphiques mondiales, certaines vo<br>ateforme dans les prochaines soma                                       | iries (routes seconda | ires, chemins) ne sont pas détecte | ies. L'équipe       |
| N'étant pas totaloment références     Dossiers actu                                   | encies dans les données cartog<br>et pour les proposer dans la pla                | graphiques mondiales, certaines vo<br>steforme dans les prochaïnes sema                                       | iries (routes seconda | ires, chemins) ne sont pas détecti | Archives            |
| N'étant pas totalement référence  Dossiers actu                                       | enclies dans les donnies cartop<br>et pour les proposer dans la pla<br>els        | graphiques mondiales, certaines vo<br>teforme dans les prochaines sema<br>En cours d'instruction<br>1 dossier | iries (routes seconda | Traités<br>0 autorisée / favorabl  | es. L'équipe        |

### **C** - **E**TAPE 1/5 - **N**ATURE DE VOTRE MANIFESTATION

NB : Déclaration initiale (non modifiable)

Recherche d'activité sportive = Taper « cyclo »

Dans « Discipline », un menu déroulant apparaît. Choisir « cyclotourisme »

Dans « activité », choisir « cyclotourisme »

Bouton bleu en bas « Valider »

| Recherche d'activité sportive ⑦<br>recherchez votre activité sportive dans ce champ.Cliquez ensuite su<br>remplir automatiquement les champs ci-dessous. | ur l'activité pour |
|----------------------------------------------------------------------------------------------------|--------------------|
| cyclo                                                                                                    |                    |
| Discipline 🧿                                                                                                    |                    |
|                                                                                                    | 8                  |
| Cyclotourisme                                                                                                    | ~                  |
| Activité                                                                                                    |                    |
| Cyclotourisme                                                                                                    | ~                  |

# **D** - **E**TAPE **2/5** - LOCALISATION DE VOTRE MANIFESTATION

NB : Département de départ c'est toujours le Rhône

Bouton bleu « Valider »

# **E-ETAPE 3/5 - CARACTERISTIQUE DE VOTE MANIFESTATION**

Dans « Nombre de participants », renseigner « 600 »

Décocher le bouton « classement, chronométrage, horaire fixé à l'avance »

Bouton bleu « Valider »

# **F-E**TAPE **4/5** SITE DE PRATIQUE

Cocher la 4<sup>ème</sup> option « totalement sur voies publiques ou ouvertes à la circulation »

Bouton bleu « Valider »

| Étape 4 sur 5<br>Site de pratique                                            |                   |
|------------------------------------------------------------------------------|-------------------|
| Etape subants : Verification                                                 |                   |
| Emprise de la manifestation                                                  |                   |
| O Hors voles publiques ()                                                    |                   |
| O Voies non ouvertes ou temporairement fermées à la circulation publique 🗿   |                   |
| O Partiellement sur voies publiques ou ouvertes à la circulation 🕥           |                   |
| Totalement sur voies publiques ou ouvertes à la circulation ()               |                   |
| Plus d'information sur les types de formulaires disponible ici <sup>st</sup> |                   |
|                                                                              | Précédent Valider |
|                                                                              |                   |

# **G - ETAPE 5/5 VERIFICATION**

Affichage du CERFA 15826

NB : le type de CERFA est la conséquence des réponses précédentes.

Bouton bleu « Accéder au formulaire »

*H*-ACCES SUR UNE NOUVELLE ET LONGUE PAGE

### § DECLARATION INITIALE

Non modifiable.

### § DETAIL DU DOSSIER

Dans « nom de la manifestation » = renseigner le nom de l'évènement.

Dans « date et heure de début » = un calendrier apparaît dans le champ, à compléter

Dans « date et heure de fin » = un calendrier apparaît dans le champ, à compléter

Dans le pavé « Description » renseigner de la manière suivante (exemple) :

« Le Comité de Cyclotourisme Rhône Métropole de Lyon (CCRML) organise, en collaboration avec les clubs FFCT du département, les « Premières Pédalées », randonnées cyclotouristes ayant lieu tous les samedis après-midi du mois de février. Tout cyclotouriste individuel, licencié ou non, peut participer à ces « Premières Pédalées », un minimum d'entrainement étant toutefois conseillé pour le parcours route de 50 km et le parcours VTT de 25 km. » Cela convient si la déclaration concerne plusieurs journées sur le mois déclarées en 1 fois.

« Il s'agit d'une randonnée cyclo touristique avec (nombre) de parcours dans le respect du Code de la route sans classement ni chronométrage. Les participants démarrent de manière échelonnée

en groupe maximum de 10. Le port du casque et un haut visible sont obligatoires pour tous (ou PSC1 au départ, à l'arrivée et à chaque ravitaillement) »

Dans le pavé « Observation » renseigner de la manière suivante (exemple) :

Cette randonnée est ouverte à tous les cyclotouristes, âgés d'au moins 18 ans, les mineurs devant être accompagnés par un représentant légal, un licencié FFCT muni d'une autorisation parentale ou d'un cadre fédéral. Les participants devront respecter strictement les règles du Code de la Route en toutes circonstances. Cette manifestation est une randonnée cyclotouriste, à allure cyclotouriste, sans chronométrage, ni compétition, Les participants circulent en petits groupes et non pas en peloton.

Dans ce pavé, il est possible de préciser ici tout ce qui n'a pas pu être indiqué ailleurs... par exemple :

- D'autres coordonnées de personnes à joindre en cas de besoin sur le dossier ...
- Prise en compte d'un croisement dangereux donc précisions sur les mesures de sécurité mises en place à cet endroit ...
- Départ et/ou arrivée sécurisée de telle ou telle façon ...

Les 2 lignes du bas sont cochées (oui).

| - com                       | e la manifestation 🕥                                                                                                    |
|-----------------------------|----------------------------------------------------------------------------------------------------|
| Sec                         | nde manche des Premières Pédalées 2025                                                                                                    |
| Date                        | t heure de début ()                                                                                                    |
| 15-0                        | 2-2025 12:00                                                                                                    |
| Date                        | t heure de fin                                                                                                    |
| 15-0                        | 2-2025 17:30                                                                                                    |
| Descr                       | otion<br>les modalités d'organisation et les carachéristiques de la manifestation                                                                                                    |
| Le C<br>Péd<br>part<br>de 2 | omité de Cyclotourisme Rhône Métropole de Lyon (CCRML) organise, en collaboration avec les clubs FFCT du département, les « Premières<br>lées *, randonnées cyclotouristes ayant lieu tous les samedis après-midi du mois de février. Tout cyclotouriste individuel, licencié ou non, peut<br>ciper à ces « Premières Pédalées », un minimum d'entrainement étant toutefois conseillé pour le parcours route de 50 km et le parcours VTT<br>5 km.                                                                                                    |
|                             |                                                                                                    |
| Obser                       | ration<br>es observations sur la manifestation, destinées aux services d'instruction                                                                                                    |
| Cet<br>lice<br>Rou<br>Les   | ration<br>le observations un la manifestation, destinées aus invisos d'instruction<br>e randonnée est ouverte à tous les cyclotouristes, âgés d'au moins 18 ans, les mineurs devant être accompagnés par un représentant légal, un<br>cié <u>FFCT</u> muni d'une autorisation parentale ou d'un cadre fédéral. Les participants devront respecter strictement les règles du Code de la<br>e en toutes circonstances. Cette manifestation est une randonnée cyclotouriste, à allure cyclotouriste, sans chronométrage, ni compétition,<br>varticipants circulent en petits groupes et non pas en peloton. |
| Cett<br>licen<br>Rou<br>Les | exision<br>les observations tar la manifestation, destinées aus tervices d'instruction<br>e randonnée est ouverte à tous les cyclotouristes, âgés d'au moins 18 ans, les mineurs devant être accompagnés par un représentant légal, un<br>cié FFCT muni d'une autorisation parentale ou d'un cadre fédéral. Les participants devront respecter strictement les règles du Code de la<br>e en toutes circonstances. Cette manifestation est une randonnée cyclotouriste, à allure cyclotouriste, sans chronométrage, ni compétition,<br>participants circulent en petits groupes et non pas en peloton.    |

Dans « nombre d'organisateurs » = renseigner « 25 »

Dans « nombre max. de spectateurs » = renseigner « 0 »

Dans « départ groupé des participants » = bouton décoché (non)

Dans « circulation groupée des participants » = bouton décoché (non)

### CCRML 69

Copie d'écran ci-après

| 2817                           |   |
|--------------------------------|---|
| Nombre max. de spectateurs     |   |
| 0                              | 2 |
| Départ groupé des participants |   |
|                                |   |
|                                |   |

# **GEOGRAPHIE ET PARCOURS**

Les 2 lignes sont décochées (non).

Copie d'écran ci-après

| éographie et parcours                                                                                       |    |
|----------------------------------------------------------------------------------------------------|----|
| I sqE Les données géographiques se rempliront automatiquement quand vous ajouterez les parcours au dossier. |    |
| Département de départ                                                                                       |    |
| 69 - Rhône                                                                                                  | Υ. |
| Multiples points de départ simultanés                                                                       |    |
| Le point de départ du dossier se situe hors de France                                                       |    |

# **C**OORDONNATEUR SECURITE

NB : En général les coordonnées de l'organisateur de la manifestation. S'il n'est pas présent le jour de la manifestation. Voir le § suivant « personne à contacter sur place ».

| Sélectionnez une personne déjà connue dans votre structure OU BIEN saisissez directement les champs ci-dessous |  |
|----------------------------------------------------------------------------------------------------|--|
|                                                                                                    |  |
| Nom de famille du coordinateur de sécurité                                                                     |  |
|                                                                                                    |  |
| Prénom du coordinateur de sécurité                                                                             |  |
|                                                                                                    |  |
| Numéro de téléphone du coordinateur de sécurité                                                                |  |
|                                                                                                    |  |
| Adresse email du coordinateur de sécurité                                                                      |  |
|                                                                                                    |  |

**R**EGIME DEMANDE EN MATIERE DE CIRCULATION PUBLIQUE

Dans « respect du code de la route » = bouton coché (oui)

Dans « Priorité de passage » = bouton décoché (non)

Dans « Usage exclusif temporaire de la chaussée » = bouton décoché (non)

Dans « Usage privatif de la chaussée » = bouton décoché (non)

Dans le pavé « Précisions sur le régime de circulation » = indiquer « RAS »

| emandé en matière de circulation p | publique                                                                                                    |
|------------------------------------|----------------------------------------------------------------------------------------------------|
| code de la route                   |                                                                                                    |
| e passage                          |                                                                                                    |
| clusif temporaire de la chaussée   |                                                                                                    |
| vatif de la chaussée               |                                                                                                    |
| régime de circulation              |                                                                                                    |
|                                    |                                                                                                    |
|                                    | emandé en matière de circulation p<br>code de la route<br>e passage<br>clusif temporaire de la chaussée<br>vatif de la chaussée<br>régime de circulation |

# INFORMATION SUR LE DISPOSITIF DE SECURITE DE LA MANIFESTATION VEHICULES D'ACCOMPAGNEMENT

Dans « Nombre de véhicules d'accompagnement » = renseigner « 0 »

Dans « Présence d'un véhicule d'ouverture » = bouton décoché (non)

Dans « Présence d'un véhicule de début de course » = bouton décoché (non)

Dans « Présence d'un véhicule de fin de course » = bouton décoché (non)

Dans « Présence d'autres véhicules d'organisation » = bouton décoché (non)

### SIGNALEURS

Dans « Nombre de signaleurs » = renseigner « 0 »

Copie d'écran ci-après

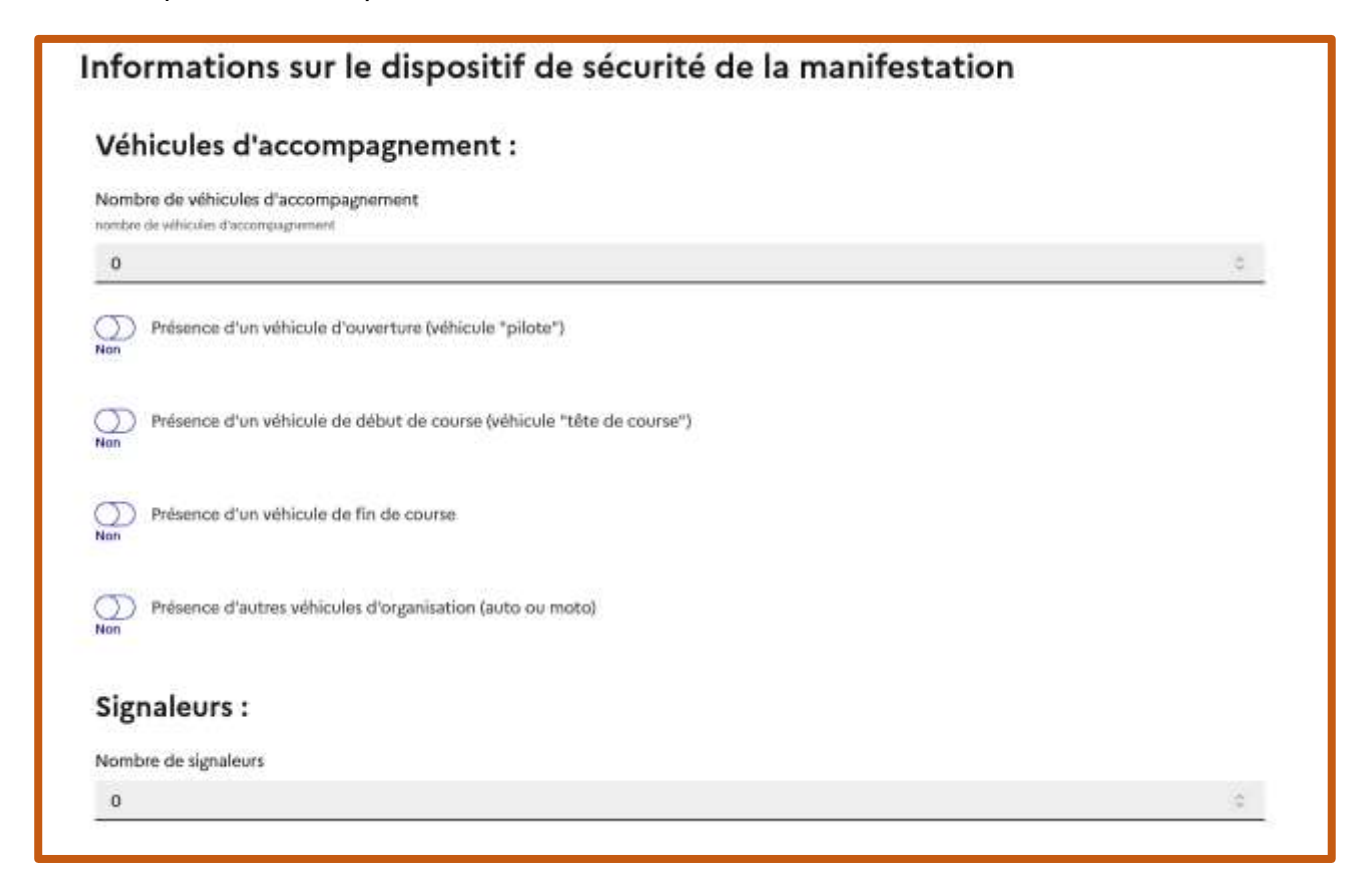

### Force de l'ordre

Les 2 lignes sont décochées (non).

### BALISAGE

La ligne est décochée (non).

Dans le pavé « Type et mode de balisage utilisé » = indiquer « petites flèches fixées sur des piquets avec des élastiques »

| Forces de l'ordre :                                                                          |
|----------------------------------------------------------------------------------------------|
| Disposerez-vous d'un encadrement de la police municipale ?<br>Non                            |
| Non Aurez-vous une convention avec la police nationale ou la gendarmerie ?                   |
| Balisage                                                                                     |
| Vous êtes signataire d'une charte de balisage temporaire ou départementale ou régionale  Non |
| Type et mode de balisage utilisé 🕜                                                           |
| Petites flèches fixées sur des piquets avec des élastiques                                   |
|                                                                                              |

# **Z**ONES PROTEGEES

Les 4 lignes sont décochées (non).

Lieux PDESI. A utiliser lors d'une situation particulière.

# Copie d'écran ci-après

| ones protégées                                                                                                    |   |
|----------------------------------------------------------------------------------------------------|---|
| iones impactées seront détectées automatiquement lors de la création de vos parcours par la plateforme.                   |   |
| ∑ Le budget de la manifestation excède 100 000 €                                                                          |   |
| Manifestation présentant un caractère lucratif et regroupant sur un même site plus de 1500 personnes 🧿                    |   |
| Manifestation avec engagement de véhicules terrestres à moteur se déroulant en dehors des voies ouvertes à la circulation |   |
| Une charte de dispense en cours de validité pour le site Natura 2000 a été signée 🇿                                       |   |
| lieux PDESI                                                                                                    |   |
| electionner les less inacrits au plan PDESI traverses par la manifestation                                                |   |
| Sélectionner une option                                                                                                   | ~ |

### **PERSONNE A CONTACTER SUR PLACE**

En général les coordonnées de l'organisateur de la manifestation sauf si elle n'est pas présente le jour de la manifestation. Voir le § précédent « coordonnateur sécurité ».

Bouton « enregistrer »

Copie d'écran ci-après

|                                                                                     | ~   |
|-------------------------------------------------------------------------------------|-----|
| Nom de famille de la personne à contacter sur place 🛕 À COMPLETER                   |     |
| -                                                                                   |     |
| Prénom de la personne à contacter sur place 🔺 A COMPLETER                           | ite |
|                                                                                     |     |
| Numéro de téléphone de la personne à contacter sur place                            |     |
|                                                                                     |     |
|                                                                                     |     |
|                                                                                     |     |
| eclarant                                                                            |     |
| Péclarant<br>Qualité du déclarant                                                   | 4   |
| <b>Déclarant</b><br>Qualité du déclarant<br>Isangie : Prinident, Génart, Secritains |     |

### I - NOUVELLE PAGE – PERMET DE TELECHARGER LES PARCOURS E PIECES JOINTES OBLIGATOIRES

NB : préparer dans un dossier les pièces à joindre au dossier :

- Traces gpx
- Règlement & sécurité (document séparé ou regroupé, au choix)
- Déclaration sur l'honneur
- Fiche horaire
- Attestation d'assurance

| Dossier nº 67048<br>iam. 15/02/2025 de 12h00 à 17h                                                                     | 30                                 | Caracté<br>El A C<br>Cyclotourisme -                          | iristiques<br>③ ③ ④ 4%<br>→ Cyclotourisme<br>+ d'informations |                  | Modif.<br>Aucune | Traitements<br>Complétude<br>Ø | Action<br>A envoyer |
|----------------------------------------------------------------------------------------------------|------------------------------------|---------------------------------------------------------------|---------------------------------------------------------------|------------------|------------------|--------------------------------|---------------------|
| Attention 1 Ce dossier n'est<br>Dans 4 jours, 7 heures, il se<br>Cartographie manquante<br>ancement de votre dossier : | t pas encore tra<br>a trop tard po | ansmis au service instr<br>ur déclarer la manifest<br>envoyer | ucteur.<br>Lation en préfectu                                 | re ou demander s | on autorisatic   | 276                            |                     |
| Messagerie Déta                                                                                                    | il du dossier                      | 🛛 Géographie                                                  | )의 Cartographi                                                | e @ Pièces       | jointes          |                                |                     |
|                                                                                                    |                                    |                                                               | 0                                                             | Consulter l'aide | ≅ Modifi         | er mes options de              | notifications       |
|                                                                                                    |                                    |                                                               |                                                               |                  |                  |                                |                     |
| 🖉 Démarrer une conversatio                                                                                             | n O Actu                           | aliser 🗮 Voir tout                                            | Non lu                                                        | Archives 7       | 7 Filtre ~       |                                |                     |

# CARTOGRAPHIE

Aller dans l'onglet « cartographie »

Bouton « nouveau parcours »

Dernier bouton à droite « charger fichier gpx »

Faire glisser des fichiers dans la fenêtre correspondante. Plusieurs fichiers peuvent être glissés en même temps.

Bouton « Traiter les fichiers »

Bouton « importer chaque parcours »

Bouton « importer les parcours sélectionnés »

Bouton « enregistrer parcours ». Un par un

# CCRML 69

# Parcours

Utiliser l'onglet cartographie pour télécharger les parcours gpx

Traiter les fichiers

Définir les couleurs (pas obligatoire)

NB : Ne pas mettre les parcours marche. S'il y a plusieurs parcours, les décaler de 5 mn.

Copie d'écran ci-après

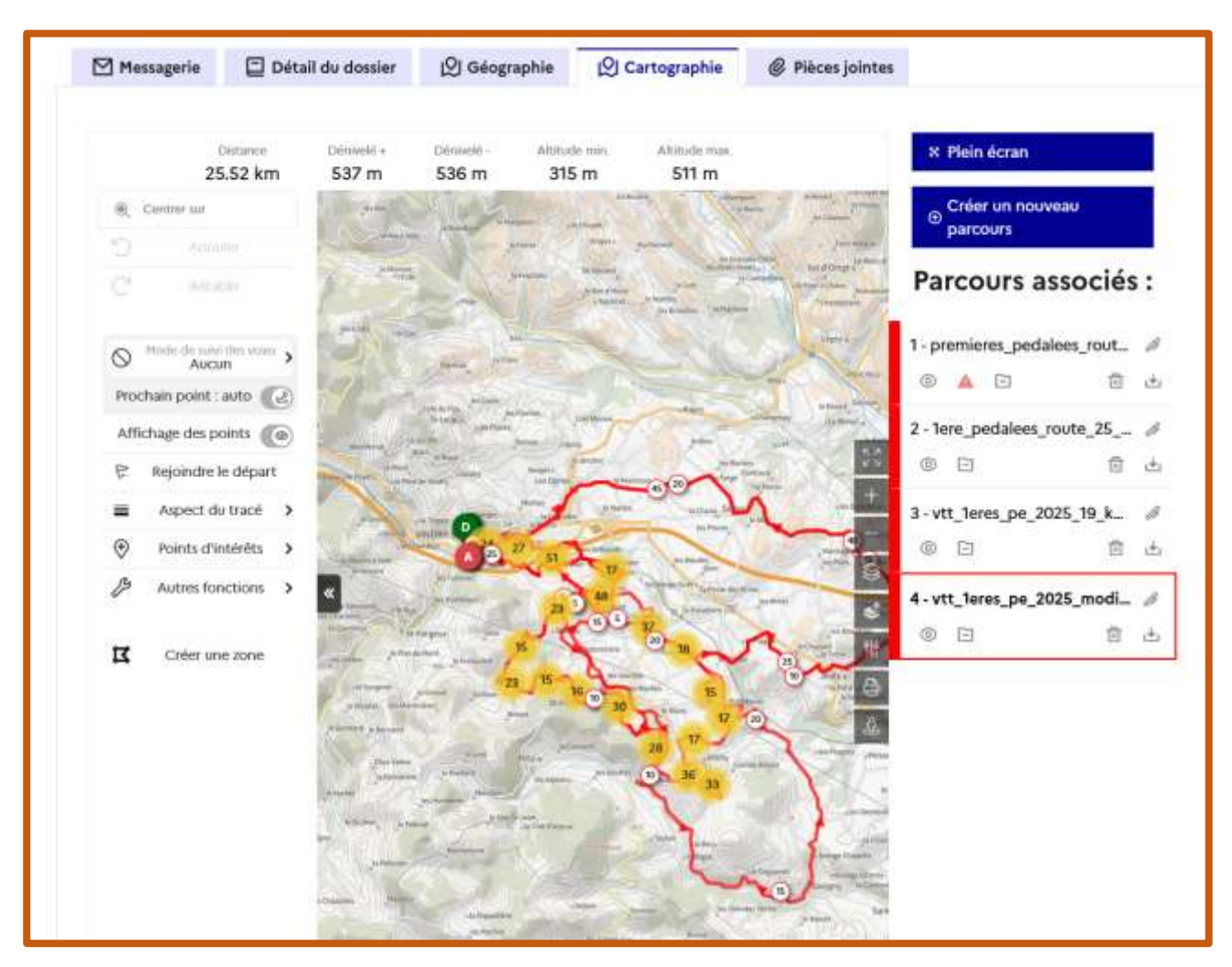

En cas de message bloquant de type "cartographie manquante", se déconnecter puis se reconnecter.

# **PIECES JOINTES**

Aller dans l'onglet « pièces jointes »

- Déclaration sur l'honneur
  - Cliquer sur le bouton «? » oui et remplir le document présent en modèle.
- Horaires
- Règlement
  - Indiquer le port du casque vivement recommandé et un haut bien visible et/ou la présence de plusieurs PSC1 (départ + arrivée + à plusieurs points du parcours)
- Sécurité
  - Énumérer simplement toutes les dispositions prises pour assurer la sécurité des participants et des tiers
- Attestation d'assurance
  - Doit obligatoirement comporter le nom et la date de l'événement.

Cliquer sur « déposer le dossier »

Bouton rouge « dossier à envoyer »

### Copie d'écran ci-après

| Messagerie                                                | 🖾 Détail du dossier 🛛 🖄 G                                                                                                    | iéographie                     | (2) Cartographie                                                                       | Ø Pièces jointes                                                 |        |
|-----------------------------------------------------------|----------------------------------------------------------------------------------------------------|--------------------------------|----------------------------------------------------------------------------------------|------------------------------------------------------------------|--------|
| Les éléments mai                                          | nquants sont mis en évidence.                                                                                                    |                                |                                                                                        |                                                                  |        |
| Conseils :                                                |                                                                                                    |                                |                                                                                        |                                                                  |        |
| • consulter nos t                                         | rucs et astuces                                                                                                    |                                |                                                                                        |                                                                  |        |
| • vérifier la liste d                                     | des formats de fichier acceptés                                                                                                    |                                |                                                                                        |                                                                  |        |
| <ul> <li>vérifier de ne p</li> </ul>                      | as dépasser 25 Mo par fichier dépos                                                                                                    | sé.                            |                                                                                        |                                                                  |        |
| Lorrano vestra do                                         | ssiar sara complati vous nourraz l'an                                                                                                    | www.er.au.ce                   | evice instructeur I                                                                    |                                                                  |        |
| 1 4 50 STULIER WESTFREETEN                                |                                                                                                    |                                | I WINDLE THIS I DO DO DO DI I                                                          |                                                                  |        |
| corsque votre do                                          | sser sera compret, roos poorrez rei                                                                                                    |                                |                                                                                        |                                                                  |        |
| Lorsque votre do                                          | asies sera complet, roos pourrez rei                                                                                                    | 10,000                         |                                                                                        |                                                                  |        |
| Type *                                                    | Nom                                                                                                    | 1                              | Date limite<br>attendue                                                                | Date de dépôt                                                    | Fichie |
| Type +<br>Réglementaire                                   | Nom<br>Déclaration sur l'honneur de l'organisate                                                                                                | ÷                              | Date limite<br>attendue<br>exigle pour dépôt                                           | Date de<br>dépôt<br>© Déposer le fichier                         | fichie |
| Type +<br>Réglementaire<br>Réglementaire                  | Nom<br>Déclaration sur l'honneur de l'organisats<br>Dispositions prises pour la sécurité                                                        | eur ()<br>()                   | Date limite<br>attendue<br>exigée pour dépôt<br>exigée pour dépôt                      | Date de<br>dépôt<br>© Déposer le fichier<br>© Déposer le fichier | Fichie |
| Type +<br>Réglementaire<br>Réglementaire<br>Réglementaire | Nom<br>Déclaration sur l'honneur de l'organisats<br>Dispositions prises pour la sécurité<br>Itiméraire horaire                                  | eur ()<br>()<br>()<br>()       | Date limite<br>attendue<br>exigée pour dépôt<br>exigée pour dépôt<br>exigée pour dépôt | Date de<br>dépôt                                                 | Fichie |
| Type 🔹                                                    | Nom<br>Déclaration sur l'honneur de l'organisats<br>Dispositions prises pour la sécurité<br>Itinéraire horaire<br>Réglement de la manifestation | eur ()<br>()<br>()<br>()<br>() | Date limite<br>attendue<br>exigée pour dépôt<br>exigée pour dépôt<br>exigée pour dépôt | Date de<br>dépôt                                                 | Fichie |

# J-ENGAGEMENTS

Cocher les 4 premières lignes (obligatoire) avant de cocher le bouton « je valide mon dossier et...)

Si une ou des erreurs apparaissent, il faut revoir le dossier (éléments ou infos manquants).

Copie d'écran ci-après

| Engagements                                                                                                    |                                                                                                    |
|----------------------------------------------------------------------------------------------------|----------------------------------------------------------------------------------------------------|
| Je m'engage à respecter les dispositions des réglementations en vig                                                                                                    | ueur à ce jour.                                                                                                    |
| <ul> <li>Je m'engage à fournir les pièces jointes suivantes dans les délais rég</li> <li>Attestation d'assurance, avant le 09/02/2025</li> </ul>                                                                                                 | lementaires :                                                                                                    |
| Je m'engage à veiller à obtenir auprès des autorités administratives                                                                                                    | compétentes les arrêtés de circulation nécessaires.                                                                                                    |
| Je certifie l'exactitude des renseignements concernant cette manife                                                                                                    | estation.                                                                                                    |
| Confirmation des coordonnées                                                                                                    |                                                                                                    |
| Coordonnées de la structure<br>E-mail<br>Adresse Téléphone                                                                                                    | Coordonnées du déclarant<br>Déclarant :<br>Qualité du déclarant : Président<br>Modifier L5                                                                      |
| Je confirme l'exactitude des coordonnées                                                                                                    |                                                                                                    |
| Veuillez vérifier avec vigilance les éléments déclaré     Nombre de participants : 600                                                                                                    | s suivants                                                                                                    |
| Votre dossier sera transmis au service : Sous-Préfecture de Villefranche-                                                                                                    | sur-Saône                                                                                                    |
| Dépôt et envoi du dossier au service instructeur                                                                                                    |                                                                                                    |
| Un accusé de réception va vous être envoyé par courriel. Si vous ne le ré<br>éventuellement prendre contact avec votre service instructeur.<br>Une fois votre dossier transmis vous serez redirigé sur une page qui affic<br>apparaître en vert. | ecevez pas dans la prochaine heure, veuillez consulter votre tableau de bord puis<br>chera l'état d'avancement de votre dossier. L'étape "Demande envoyée" doit |
| Je valide mon dossier et je souhaite le transmettre au service instruct                                                                                                    | eur maintenant.                                                                                                    |

# Et c'est fini !!!

\*\*\*\*